1/13

# Instalación cabina iscsi Dell Equallogic 6010XV con Vmware Vsphere

La cabina iscsi está conectada a dos switch powerconnect 8024F dedicados en exclusiva para el tráfico ISCSI, conectados estos a su vez a dos servidores vsphere .

La configuración que aparece en estas páginas es sólo para Vsphere y no es compatible con la versión ESX 3.5, ya que con la Vsphere se ha reescrito por completo el driver para ISCSI para conseguir mejor rendimiento y multipath.

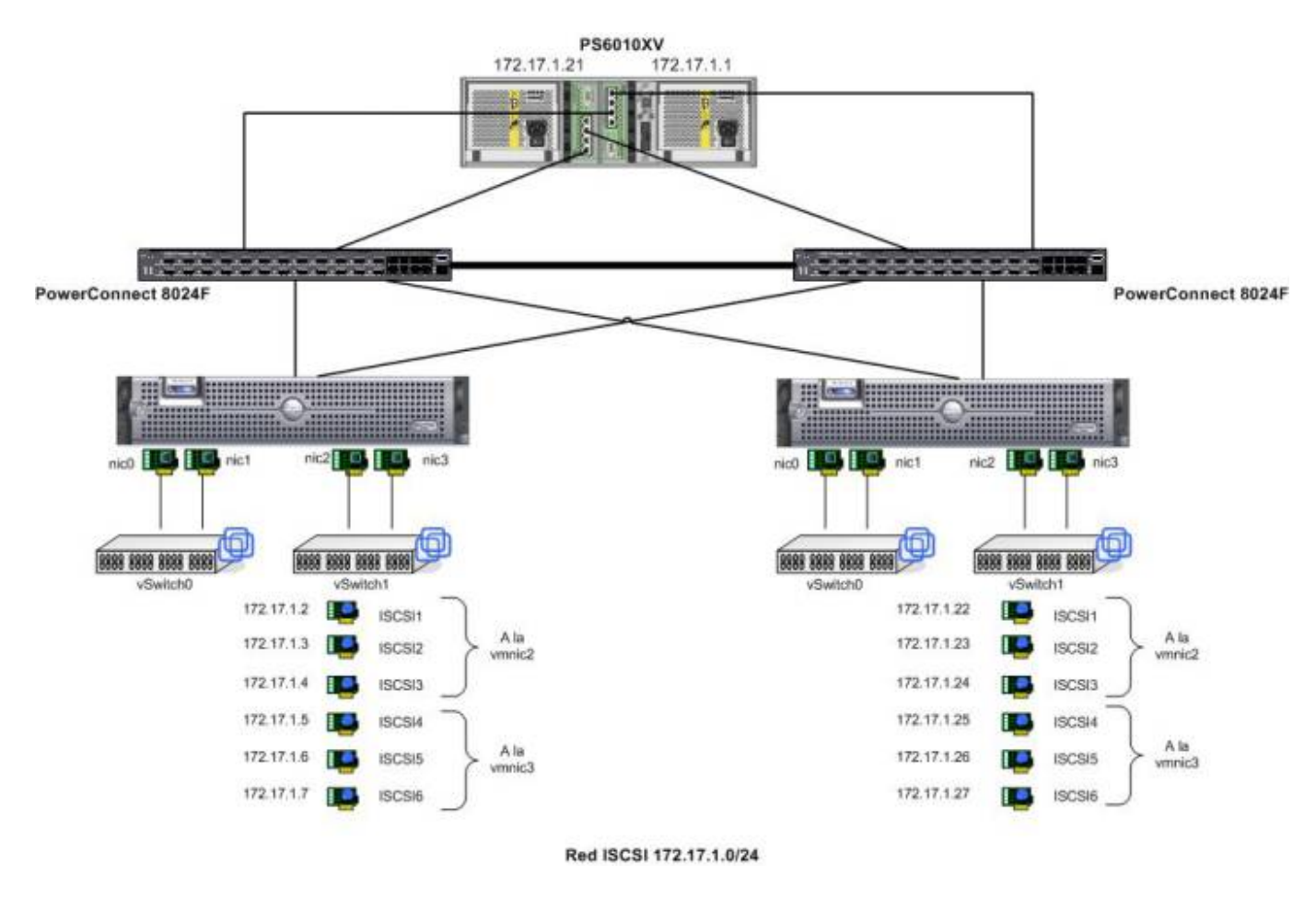

# **Consideraciones Generales**

A la hora de planificar una instalación ISCSI lo primero que tenemos que hacer es decidir como vamos a dividir el espacio de la SAN:

Dos opciones:

- 1. Un sólo volumen
- 2. Varios volúmenes

#### Un sólo volumen

- Tener todo el espacio en un sólo volumen nos permite más flexibilidad a la hora de redimensionar, crear o hacer snapshots de máquinas virtuales
- Menor complejidad de administración

#### Varios volúmenes

- Tener distintos tipos de Raid para distintas máquinas
- Más flexibilidad (Las políticas de multiplath y almacenamiento son por LUN)

#### Grupos

Segmentar la SAN en grupos lógicos por ejemplo

- Grupo A: pro
- Grupo B: pre
- GRUPO c: plantillas
- GRUPO D: Backup

#### Requisitos de cada grupo

Elegir el tipo de rendimiento y RAID en función de los requisitos de cada grupo

#### Conexión de la cabina con los switch

La primera es una conexión simple, la segunda es con Multiplath

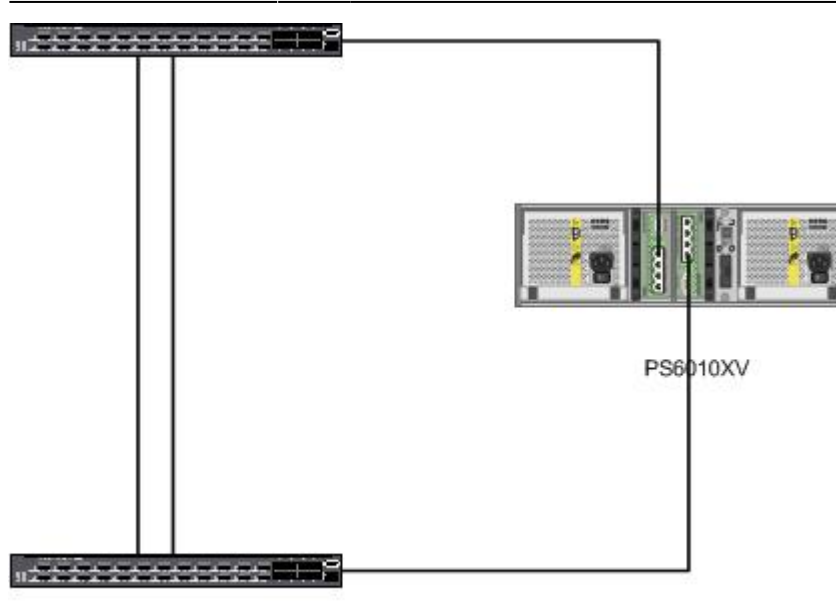

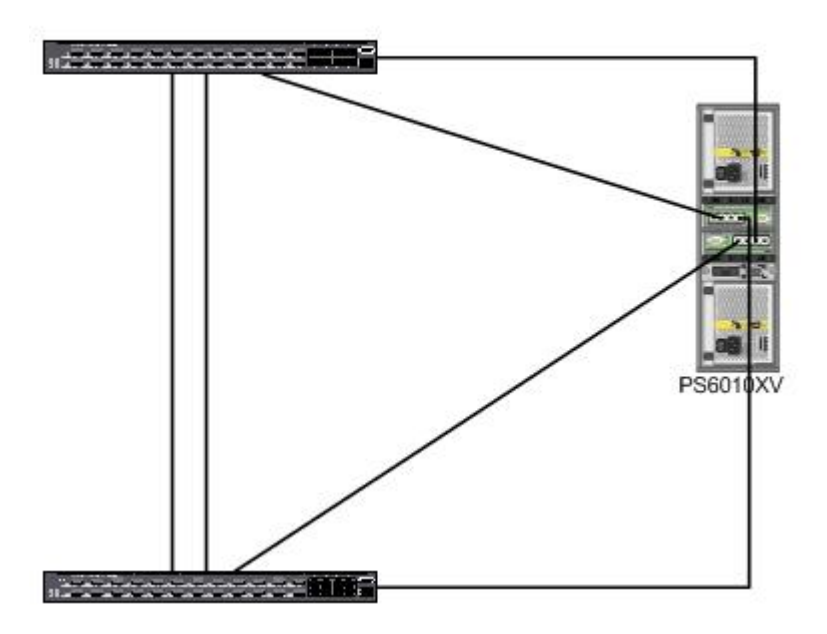

#### LUN

Hay que tener en cuenta

- Cada LUN debe tener el nivel de RAID apropiado a las características de la máquina virtual.
- Una LUN sólo debe contener un volumen VMFS
- Si múltiples máquinas virtuales acceden a la misma LUN usar distintas prioridades para cada máquina

#### Métodos de acceso a los datos en la SAN

Las máquinas virtuales usan dos métodos para acceder a los datos

1. VMFS Las operaciones sobre el VMFS son trasladadas por el ISCSI

2. RDM Da acceso al Sistema Operativo invitado al dispositivo Raw

# Configuración de los switch Powerconnect

Como estos switch se van a utilizar específicamente para el tráfico ISCSI cambiamos los siguientes parámetros

- Habilitar Flow Control en todas las bocas
- Habilitar Jumbo frames en todas las bocas
- PortFast
- No usar Sapnning-Tree (STP) usar rstp
- Deshabilitar LLDP (Link Layer Discovery Protocol)

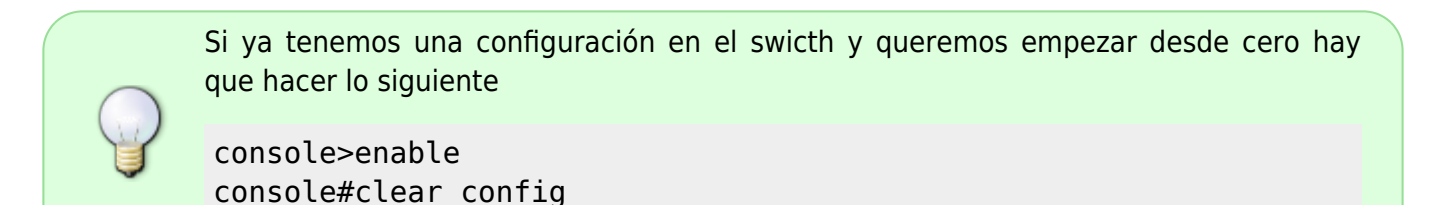

#### Switches and VLAN1

La recomendación es crear una nueva VLAN y poner todos los puertos usados para el ISCSI en dicha VLAN. En este caso como los switch están dedicados en exclusiva para el ISCSI utilizaremos la VLAN por defecto

#### Habilitar Jumbo Frame

interface range ethernet all
mtu 9216
exit

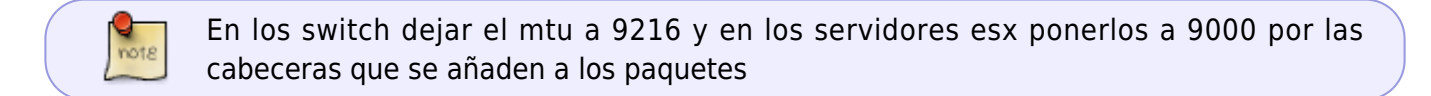

#### deshabilita LLDP

interface range ethernet all
no lldp transmit
no lldp receive

#### Habilitar el RSTP

Switch(config)# spanning-tree mode rstp

5/13

#### Habilitar el portfast

interface range ethernet all
spanning-tree portfast

#### ISCSI

Como el único tráfico que soportan estos switch es el ISCSI podemos quitar los parámetros para priorizar el tráfico ISCSI ya que estan dedicados en exclusiva para el tráfico ISCSI

console(config)# no iscsi enable console(config)# no iscsi target port 860 console(config)# no iscsi target port 3260

#### **STORM CONTROL**

interface range Eternet all
no storm-control unicast

#### Ejemplo configuración Switch Powerconnect

```
console> enable
console# configure
console(config)# spanning-tree mode rstp
console(config)# flowcontrol
This operation may take a few minutes.
Management interfaces will not be available during this time.
Are you sure you want to continue? (y/n) y
console(config)# interface range ethernet all
console(config-if)# no lldp transmit
console(config-if)# no lldp receive
console(config-if)# mtu 9216
console(config-if)# spanning-tree portfast
console(config-if)#no storm-control unicast
console(config-if)# exit
console (config)# exit
console# copy r s
```

En nuestro caso como tenemos los dos switch conectados entre si por las dos últimas bocas

necesitamos además crear un LAG con dichas bocas.

console# configure console(config-if)# interface range ethernet 1/xg20-1/xg24 seleccionamos los últimos puertos para interconectar los switch console(config-if)# channel-group 1 mode auto (añade estos puertos al LGA1, y usamos el protocolo LACP para su configuración) console(config-if)# int range port-channel 1 console(config-if)# no spanning-tree disable

Estas líneas han de ser ejecutadas en los dos switch

# Configuración de los ESX con multipath

Vamos a utilizar un ejemplo, supongamos que tenemos un servidor ESX con cuatro interfaces, dos switch dedicados para el iscsi y una SAN con doble interface

- dos interfaces la ponemos en team y los utilizamos para la consola y el VM Network
- los otras dos los utilizamos para el iscsi

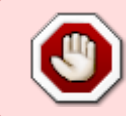

note

En esta configuración vamos a habilitar **jumbo frames**, para que esto sea efectivo la configuración de los jumbo frames tiene que ser habilitada en todos los puntos del camino, es decir, end-to-end.

### **1.-** Habilitamos Jumbo Frames en los vSwitch

Creamos un vSwitch para ello desde la consola o por ssh ejecutamos

```
esxcfg-vswitch -a vSwitch1
```

Habilitamos Jumbo Frames

[root@ord1309 ~]# esxcfg-vswitch -m 9000 vSwitch1

Comprobamos que está habilitado

| [root@ord1309 - | ~]# esxo | cfg-vswit | ch -l   |      |           |        |      |         |
|-----------------|----------|-----------|---------|------|-----------|--------|------|---------|
| Switch Name     | Num Poi  | rts Use   | d Ports | Con  | figured H | Ports  | MTU  | Uplinks |
| vSwitch0        | 32       | 6         |         | 32   |           |        | 1500 |         |
| vmnic0,vmnic1   |          |           |         |      |           |        |      |         |
| PortGroup Nar   | ne       | VLAN ID   | Used P  | orts | Uplinks   |        |      |         |
| VM Network      |          | 0         | 2       |      | vmnic0,   | vmnic1 |      |         |

| 2025/07/08 09:36        | 7/13         |           |                 | Instalación cabina iscsi Dell Eq | uallogic 6010X\ | / con Vmware Vsphere |
|-------------------------|--------------|-----------|-----------------|----------------------------------|-----------------|----------------------|
| Service Cons            | sole         | 0         | 1               | vmnic0,vmnic1                    |                 |                      |
| Switch Name<br>vSwitch1 | Num Po<br>64 | orts      | Used Ports<br>3 | Configured Ports<br>64           | MTU<br>9000     | Uplinks<br>vmnic2    |
| PortGroup Na<br>iscsil  | ame          | VLAN<br>0 | ID Used Po<br>1 | rts Uplinks<br>vmnic2            |                 |                      |
| Switch Name<br>vSwitch2 | Num Po<br>64 | orts      | Used Ports<br>3 | Configured Ports<br>64           | MTU<br>9000     | Uplinks<br>vmnic3    |
| PortGroup Na<br>iscsi2  | ame          | VLAN<br>0 | ID Used Po      | rts Uplinks<br>vmnic3            |                 |                      |

También podemos hacer

vmkping -s 9000 dirección\_ip

para comprobar que funciona

### 2.- Añadimos los puertos ISCSI VMkernel

Según Vmware en entornos a 10 GB con dos tarjetas hay que crear 3 puertos VMkernel por cada tarjeta física, lo que hace un total de 6 sesiones a la SAN La recomendación ha cambiado, ahora se recomienda un VMkernel por cada tarjeta física

```
esxcfg-vswitch -A ISCSI1 vSwitch1
esxcfg-vmknic -a -i 172.17.1.2 -n 255.255.255.0 -m 9000 ISCSI1
esxcfg-vswitch -A ISCSI2 vSwitch1
esxcfg-vmknic -a -i 172.17.1.3 -n 255.255.255.0 -m 9000 ISCSI2
esxcfg-vswitch -A ISCSI3 vSwitch1
esxcfg-vmknic -a -i 172.17.1.4 -n 255.255.255.0 -m 9000 ISCSI3
esxcfg-vswitch -A ISCSI4 vSwitch1
esxcfg-vmknic -a -i 172.17.1.5 -n 255.255.255.0 -m 9000 ISCSI4
esxcfg-vswitch -A ISCSI5 vSwitch1
esxcfg-vmknic -a -i 172.17.1.6 -n 255.255.255.0 -m 9000 ISCSI5
esxcfg-vswitch -A ISCSI6 vSwitch1
esxcfg-vmknic -a -i 172.17.1.7 -n 255.255.255.0 -m 9000 ISCSI6
```

# 3.- Asignar las tarjetas de red

Para listar las tarjetas del sistema ejecutar

esxcfg-nics -l

El resultado será algo así

[root@ord1309 ~]# esxcfg-nics -l

Last update: 2023/01/18 13:49 almacenamiento:cabina\_iscsi https://intrusos.info/doku.php?id=almacenamiento:cabina\_iscsi&rev=1384166743

PCI Link Speed Duplex MAC Address Name Driver MTU Description vmnic0 03:00.00 bnx2 00:22:19:91:39:83 1500 Up 1000Mbps Full Broadcom Corporation Broadcom NetXtreme II BCM5708 1000Base-T vmnic1 07:00.00 bnx2 Down OMbps Half 00:22:19:91:39:85 1500 Broadcom Corporation Broadcom NetXtreme II BCM5708 1000Base-T vmnic2 0c:00.00 ixgbe 10000Mbps Full 00:1b:21:51:34:7b 9000 Up Intel Corporation 82598EB 10 Gigabit AT Dual Port Network Connection vmnic3 0c:00.01 ixqbe 10000Mbps Full 00:1b:21:51:34:7a 9000 Up Intel Corporation 82598EB 10 Gigabit AT Dual Port Network Connection

Asignamos las tarjetas al vSwitch

esxcfg-vswitch -L vmnic2 vSwitch1
esxcfg-vswitch -L vmnic3 vSwitch1

Para verificar que se han asignado correctamente

esxcfg-vswitch -l

el resultado será parecido a

| Switch Name<br>vSwitch0<br>vmnic0,vmnic1     | Num<br>32 | Ports          | Useo<br>6 | d Ports            | Cont<br>32   | figured Ports                             | MTU<br>1500 | Uplinks |
|----------------------------------------------|-----------|----------------|-----------|--------------------|--------------|-------------------------------------------|-------------|---------|
| PortGroup Nar<br>VM Network<br>Service Conso | ne<br>ole | VLAN<br>0<br>0 | ID        | Used Por<br>2<br>1 | rts          | Uplinks<br>vmnic0,vmnic1<br>vmnic0,vmnic1 |             |         |
| Switch Name<br>vSwitch1<br>vmnic2,vmnic3     | Num<br>64 | Ports          | Useo<br>9 | d Ports            | Cont<br>64   | figured Ports                             | MTU<br>9000 | Uplinks |
|                                              |           |                | тр        |                    | - <b>-</b> - | lla1dalea                                 |             |         |
| PortGroup Nar                                | ne        | VLAN           | TD        | Used Poi           | τs           | Uplinks                                   |             |         |
| ISCS16                                       |           | Θ              |           | 1                  |              | vmnic2,vmnic3                             |             |         |
| ISCSI5                                       |           | 0              |           | 1                  |              | vmnic2,vmnic3                             |             |         |
| ISCSI4                                       |           | 0              |           | 1                  |              | vmnic2,vmnic3                             |             |         |
| ISCSI3                                       |           | 0              |           | 1                  |              | vmnic2,vmnic3                             |             |         |
| ISCSI2                                       |           | 0              |           | 1                  |              | vmnic2,vmnic3                             |             |         |
| ISCSI1                                       |           | 0              |           | 1                  |              | vmnic2,vmnic3                             |             |         |

# 4.- Asociar los puertos VMkernel con los Adaptadores Físicos

Necesitamos enlazar cada VMkernel a una tarjeta de red. Esto se neecsita para sacar provecho de las nuevas características como Round Robin MPIO etc.

Antes vimos que cada puerto VMkernel tiene dos vmnics en cada uplink. Esto hay que cambiarlo para

que quede una sola vmnic este enlazada y hacer nosotros el balanceo de carga entre todos los puerto VMkernel.

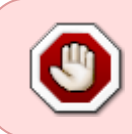

Para usar los iniciadosres ISCSI es obligatorio dejar una sóla tarjeta como activa, poniendo el resto (en caso de tener varias), como **unavailable**. Ojo tampoco ponerla como standby

| PortGroup N | ame | VLAN ID | Used Ports | Uplinks                  |
|-------------|-----|---------|------------|--------------------------|
| ISCSI6      |     | Θ       | 1          | <pre>vmnic2,vmnic3</pre> |
| ISCSI5      |     | 0       | 1          | <pre>vmnic2,vmnic3</pre> |
| ISCSI4      |     | 0       | 1          | <pre>vmnic2,vmnic3</pre> |
| ISCSI3      |     | 0       | 1          | <pre>vmnic2,vmnic3</pre> |
| ISCSI2      |     | 0       | 1          | <pre>vmnic2,vmnic3</pre> |
| ISCSI1      |     | 0       | 1          | <pre>vmnic2,vmnic3</pre> |

Para quitar una de las vmnic ejecutamos lo siguiente

esxcfg-vswitch -p ISCSI1 -N vmnic3 vSwitch1

Seguimos el mismo proceso para los restantes VMkernel

```
[root@ord1309 ~]# esxcfg-vswitch -p ISCS12 -N vmnic3 vSwitch1
[root@ord1309 ~]# esxcfg-vswitch -p ISCS13 -N vmnic3 vSwitch1
[root@ord1309 ~]# esxcfg-vswitch -p ISCS14 -N vmnic2 vSwitch1
[root@ord1309 ~]# esxcfg-vswitch -p ISCS15 -N vmnic2 vSwitch1
[root@ord1309 ~]# esxcfg-vswitch -p ISCS16 -N vmnic2 vSwitch1
```

Verificamos que sólo tenemos una tarjeta por uplink

| Switch Name<br>vSwitch1<br>vmnic2,vmnic3 | Num F<br>64 | Ports     | Used<br>9 | Ports         | Cont<br>64 | figured           | Ports | MTU<br>9000 | Uplinks |
|------------------------------------------|-------------|-----------|-----------|---------------|------------|-------------------|-------|-------------|---------|
| PortGroup Nar<br>ISCSI6                  | ne          | VLAN<br>0 | ID        | Used Por<br>1 | rts        | Uplinks<br>vmnic3 | 5     |             |         |
| ISCSI5                                   |             | 0         |           | 1             |            | vmnic3            |       |             |         |
| ISCSI4                                   |             | 0         |           | 1             |            | vmnic3            |       |             |         |
| ISCSI3                                   |             | 0         |           | 1             |            | vmnic2            |       |             |         |
| ISCSI2                                   |             | 0         |           | 1             |            | vmnic2            |       |             |         |
| ISCSI1                                   |             | 0         |           | 1             |            | vmnic2            |       |             |         |

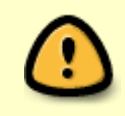

Es importante darse cuenta de que mientras en la sección de uplink sólo hay una tarjeta asignada a cada ISCSI VMkernel, todos ellos se distribuyen uniformemente entre todas las tarjetas.

# 5.- Habilitar el iniciador ISCSI de VMware

para habilitar el iniciador

esxcfg-swiscsi -e

para comprobar que se ha iniciado

esxcfg-swiscsi -q

# 6.- Enlazar los puertos VMkernel al iniciador ISCSI

para que haga un escaneo para descubrir todos los adaptadores, lo podemos hacer desde el vCenter Configuration→Storage Adapters pulsar en la opción de Rescan... o bien ejecutar

esxcfg-scsidevs -a

El resultado será parecido a

| vmhba33 iscsi_vmk | link-n/a | iqn.1998-01.com.vmware:ord1309-49c33378 |
|-------------------|----------|-----------------------------------------|
| () Software iSCSI |          |                                         |

La siguiente información que necesitamos es el vmk# de cada puerto VMkernel. Para verlo desde la consola gráfica hay que ir Configuration→Networking. Desde el vSwitch podemos ver cada VMkernel y el vmk# asociado Desde la cosnola podemos ejecutar

esxcfg-vmknic -l

| [root@ord13 | 309 ~] | # esxcfg-vmknid | : -l      |           |      |         |         |
|-------------|--------|-----------------|-----------|-----------|------|---------|---------|
| Interface   | Port   | Group/DVPort    | IP Family | IP Addres | SS   |         |         |
| Netmask     |        | Broadcast       | MAC Addre | ess       | MTU  | TSO MSS | Enabled |
| Туре        |        |                 |           |           |      |         |         |
| vmk0        | ISCS   | [1              | IPv4      | 172.17.1  | .2   |         |         |
| 255.255.255 | 5.0    | 172.17.1.255    | 00:50:56  | :75:e9:39 | 9000 | 65535   | true    |
| STATIC      |        |                 |           |           |      |         |         |
| vmk1        | ISCS   | [2              | IPv4      | 172.17.1  | .3   |         |         |
| 255.255.255 | 5.0    | 172.17.1.255    | 00:50:56  | :75:12:6d | 9000 | 65535   | true    |
| STATIC      |        |                 |           |           |      |         |         |
| vmk2        | ISCS   | [3              | IPv4      | 172.17.1  | .4   |         |         |
| 255.255.255 | 5.0    | 172.17.1.255    | 00:50:56  | :75:10:b2 | 9000 | 65535   | true    |
| STATIC      |        |                 |           |           |      |         |         |
| vmk3        | ISCS   | [4              | IPv4      | 172.17.1  | .5   |         |         |
| 255.255.255 | 5.0    | 172.17.1.255    | 00:50:56  | :75:1a:6c | 9000 | 65535   | true    |
| STATIC      |        |                 |           |           |      |         |         |
| vmk4        | ISCS   | [5              | IPv4      | 172.17.1  | .6   |         |         |
| 255.255.255 | 5.0    | 172.17.1.255    | 00:50:56  | :75:d0:94 | 9000 | 65535   | true    |
| STATIC      |        |                 |           |           |      |         |         |
| vmk5        | ISCS   | [6              | IPv4      | 172.17.1  | .7   |         |         |
|             |        |                 |           |           |      |         |         |

https://intrusos.info/

| 2025/07/08 09:36        | 11/13        | Instalación cabina iscsi Dell Equ | uallogic 6010XV c | on Vmware Vsphere |
|-------------------------|--------------|-----------------------------------|-------------------|-------------------|
| 255.255.255.0<br>STATIC | 172.17.1.255 | 00:50:56:78:79:54 9000            | 65535             | true              |

Ahora que sabemos la vnhba# y el vmk# podemos enlazar cada puerto VMkernel con el iniciador ISCSI

esxcli swiscsi nic add -n vmk0 -d vmhba33 esxcli swiscsi nic add -n vmk1 -d vmhba33 esxcli swiscsi nic add -n vmk2 -d vmhba33 esxcli swiscsi nic add -n vmk3 -d vmhba33 esxcli swiscsi nic add -n vmk4 -d vmhba33 esxcli swiscsi nic add -n vmk5 -d vmhba33

Para verificar

esxcli swiscsi nic list -d vmhba33

# 7.- Creamos los volúmenes en la cabina Equallogic

Una vez que hemos configurado el iniciador tenemos que crear en la cabina los distintos volúmenes de datos y asignarlos.

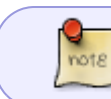

A la hora de configurar el espacio para los snapshots de la cabina basta con reservar un 20 o 30%

Permitimos el acceso sólo a nuestra red ISCSI

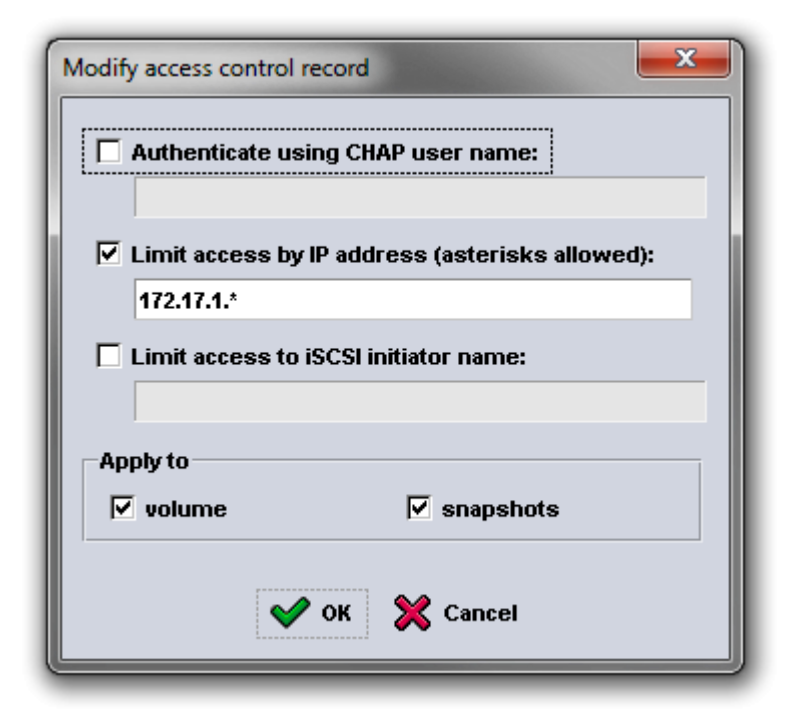

Habilitamos el acceso compartido desde múltiples iniciadores.

| et access type for volume vol                                                               | Imv1309:                                                                                            |
|---------------------------------------------------------------------------------------------|----------------------------------------------------------------------------------------------------|
| Permission                                                                                  |                                                                                                    |
| Set read-write                                                                              | O Set read-only                                                                                     |
| Shared access<br>Allow simultaneous conr<br>Allow only if your environment c<br>the target. | nections from initiators with different IQN names<br>an safely handle multiple initiators accessing |
| [                                                                                           | 🖋 OK 💥 Cancel                                                                                       |

Esta opción es necesaria para habilitar todas la capacidades avanzadas del Vsphere con el almacenamiento compartido

### 8.- Enlazamos los volúmenes al Vsphere

Una vez creados los volúmenes etc, hay que ir al vCenter **Configuration→ Storage Adapter →** hacer click en **Properties** Click en la pestaña **Dynamic Discovery** →Añadir

En la venta que se abre poner la dirección IP de la SAN y pulsar en ok

### 9.- Activamos el Round Robin

Al activar el Round Robin nos permite hacer uso de las características avanzadas de las cabinas, permitiendo mayores anchos de banda.

Para habilitar el Multiplathing Round Robin en un volumen, hay que ir al vcenter→ Configure→ Storage. clic derecho y seleccionar **Manage Paths**. Desplegar la ventana y seleccionar Round Robin (VMware)

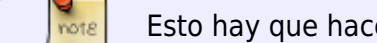

Esto hay que hacerlo para cada volumen nuevo o existente

Para poner por defecto Round Robin y utilizar por defecto el NMP de equallogic a la hora de crear nuevos volúmenes ejecutar:

```
esxcli nmp satp setdefaultpsp --satp VMW_SATP_DEFAULT_AA --psp VMW_PSP_RR
esxcli nmp satp setdefaultpsp --satp VMW_SATP_EQL --psp VMW_PSP_RR
esxcli corestorage claimrule load
```

esxcli corestorage claimrule run

# Referencias

- http://www.equallogic.com/WorkArea/downloadasset.aspx?id=8453
- http://communities.vmware.com/message/1186817#1186817
- http://www.cisco.com/en/US/prod/collateral/switches/ps5718/ps6021/white\_paper\_c11-540141.h tml
- http://www.delltechcenter.com/page/Configuring+a+PowerConnect+5424+or+5448+Switch+for+use+with+an+iSCSI+storage+system
- http://virtualgeek.typepad.com/virtual\_geek/2009/09/a-multivendor-post-on-using-iscsi-with-vm ware-vsphere.html
- http://www.delltechcenter.com/page/A+"Multivendor+Post"+on+using+iSCSI+with+VMware+v Sphere
- http://blogs.kraftkennedy.com/index.php/2010/05/07/set-round-robin-mpio-as-default-for-vspher e-4equallogic-sans/

From: https://intrusos.info/ - **LCWIKI** 

Permanent link: https://intrusos.info/doku.php?id=almacenamiento:cabina\_iscsi&rev=1384166743

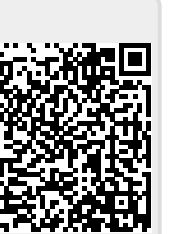

Last update: 2023/01/18 13:49